# Crea tu cuenta en Santander Open Academy

# **Crea tu cuenta:**

Haz clic en <u>AQUÍ</u> y completa el formulario con tus datos.

| Santander   Open Academy | • |
|--------------------------|---|
| Registrate con: G G in   |   |
| O rellena tus datos:     |   |
| Nombre                   |   |
| Campo obligatorio.       |   |
| Apellidos                |   |
| Campo obligatorio.       |   |
| País de residencia       | • |
| Campo obligatorio.       |   |
| Fecha de nacimiento      |   |

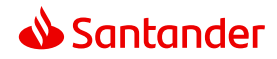

#### Repetir contraseña

#### •••••

#### Campo obligatorio. Las contraseñas no coinciden

Autorizo a UNIVERSIA para que pueda remitirme, por cualquier medio, comunicaciones comerciales y/o de carácter académico, propias y de terceros, de forma personalizada y que puedan resultarme de interés, por ser usuario de la plataforma

Ø

Autorizo a UNIVERSIA a que ceda mis datos a la <u>entidad</u> <u>de Grupo Santander domiciliada en mi lugar de</u> <u>residencia</u>, para que puedan remitirme, por cualquier medio, comunicaciones comerciales y/o de carácter académico, propias y de terceros, de forma personalizada y que puedan resultarme de interés, por ser usuario del portal.

He leído y acepto la <u>Política de Privacidad Condiciones</u> <u>generales de uso</u> y <u>Política de Cookies</u>

Registrarme

¿Ya tienes cuenta? Inicia sesión

¡Ya casi terminas! Ingresa tus datos y haz clic en **"Registrarme"** para crear tu cuenta.

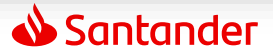

Solo falta que valides tu email para completar tu registro

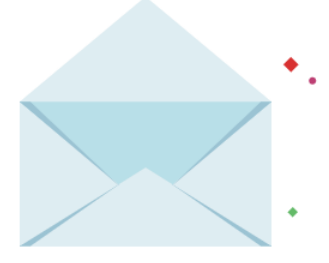

Te hemos enviado un correo, si no lo encuentras en la bandeja de entrada revisa en spam en correo no deseado o en la carpeta de notificaciones.

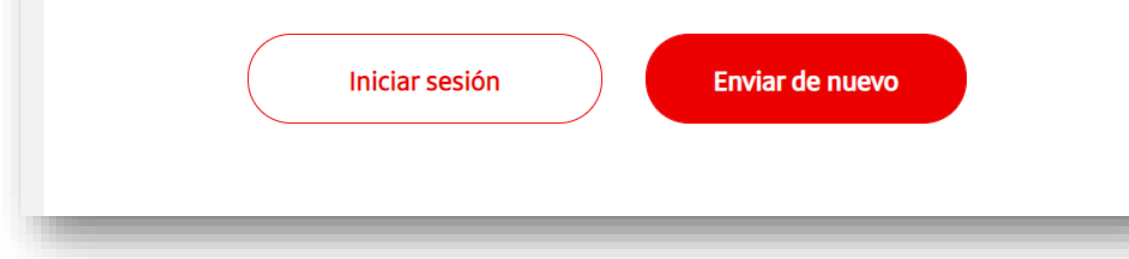

# Confirma tu cuenta: tras

completar tu registro, recibirás un correo. Ábrelo y sigue las instrucciones para validar tu cuenta.

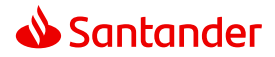

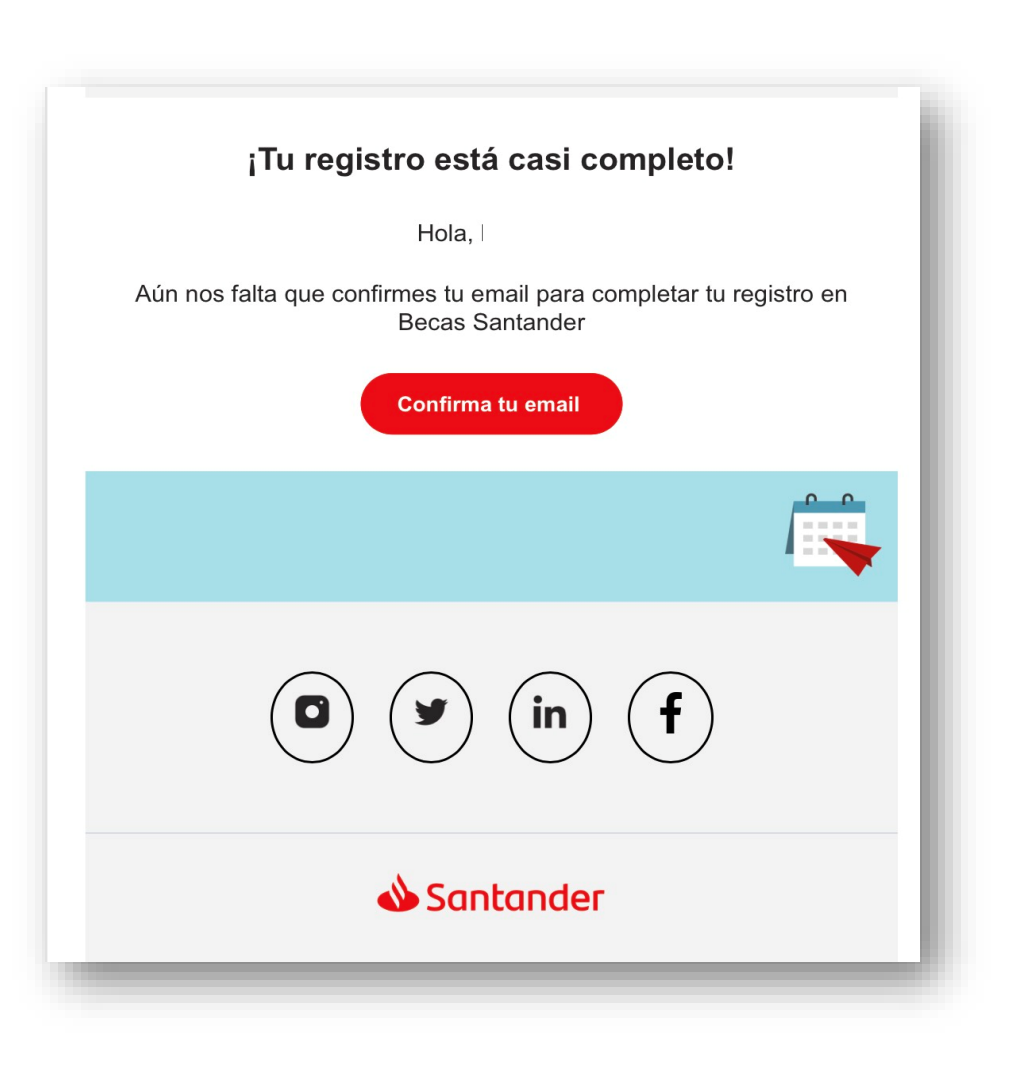

# Valida tu cuenta:

- L. Ve a tu correo electrónico.
- Busca el mensaje enviado desde notification@e.santanderopenacademy.com (revisa todas las bandejas: principal, Spam o no deseados).
- 3. Si no recibes el correo solicita asistencia técnica <u>AQUÍ</u>
- 4. Abre el correo y haz clic en el botón "Confirma tu email".

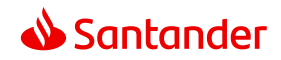

| Email validado<br>Ya puedes iniciar sesión y comenzar a inscrib<br>en becas y programas que se adapten a tu pe<br>¡Mucha suerte!<br>Volver a la aplicación | Dirte<br>erfil.<br>Una vez que le<br>a tu<br><u>www. s</u>                           |
|----------------------------------------------------------------------------------------------------|--------------------------------------------------------------------------------------|
| Santander                                                                                                    | Santander Open Academy                                                               |
|                                                                                                    | Inicia sesión con:   G Image: Contraseña     Iniciar sesión                          |
|                                                                                                    | He olvidado mi contraseña<br>¿No tienes cuenta en Santander Open Academy? Registrate |

### Jna vez que lo hayas validado podrás ingresar a tu perfil, nuevamente en:

### www.santanderopenacademy.com

### Inicia sesión Ingresa tu correo electrónico y contraseña

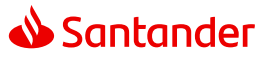

Inscríbete a un programa en Santander Open Academy

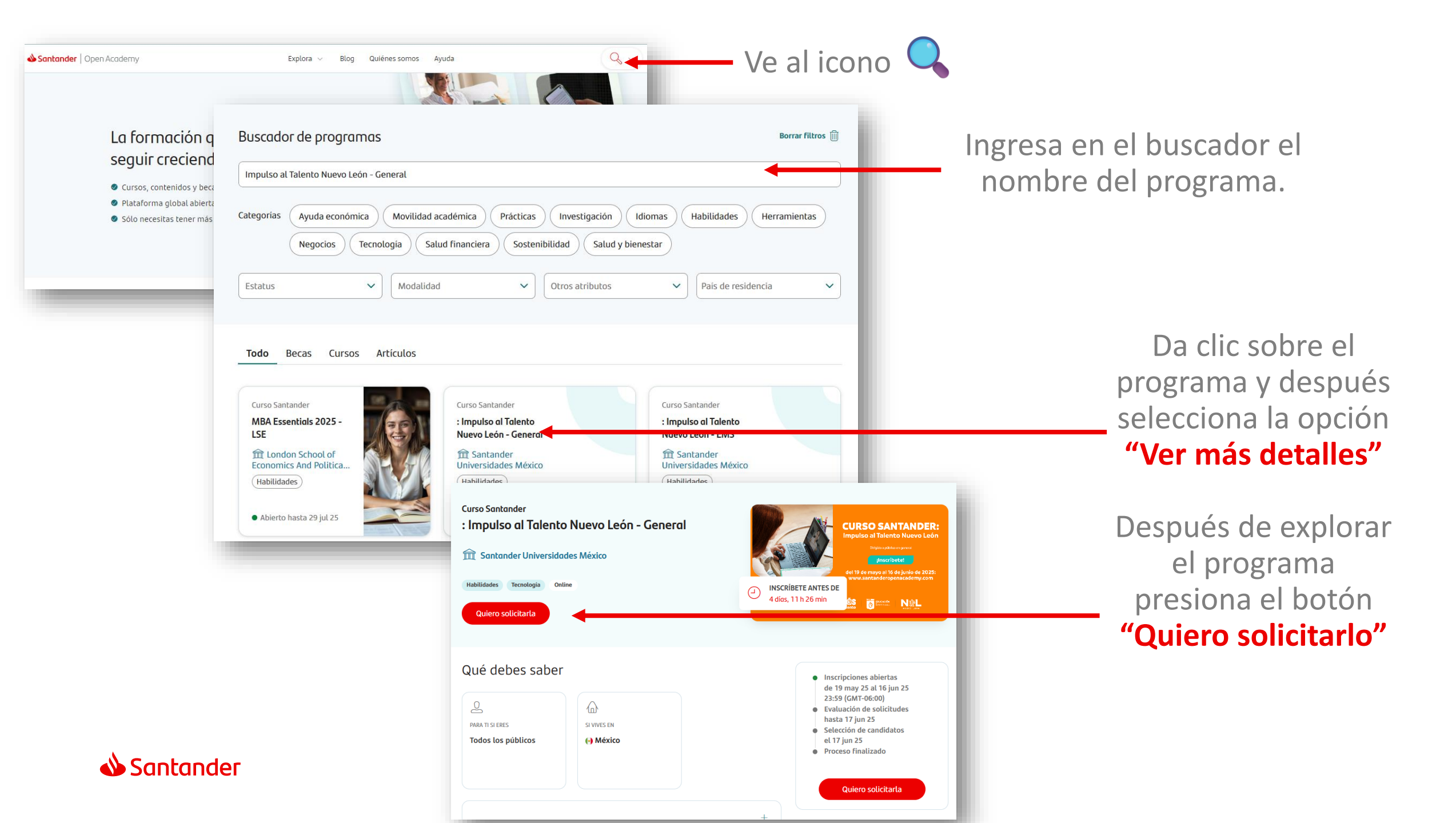

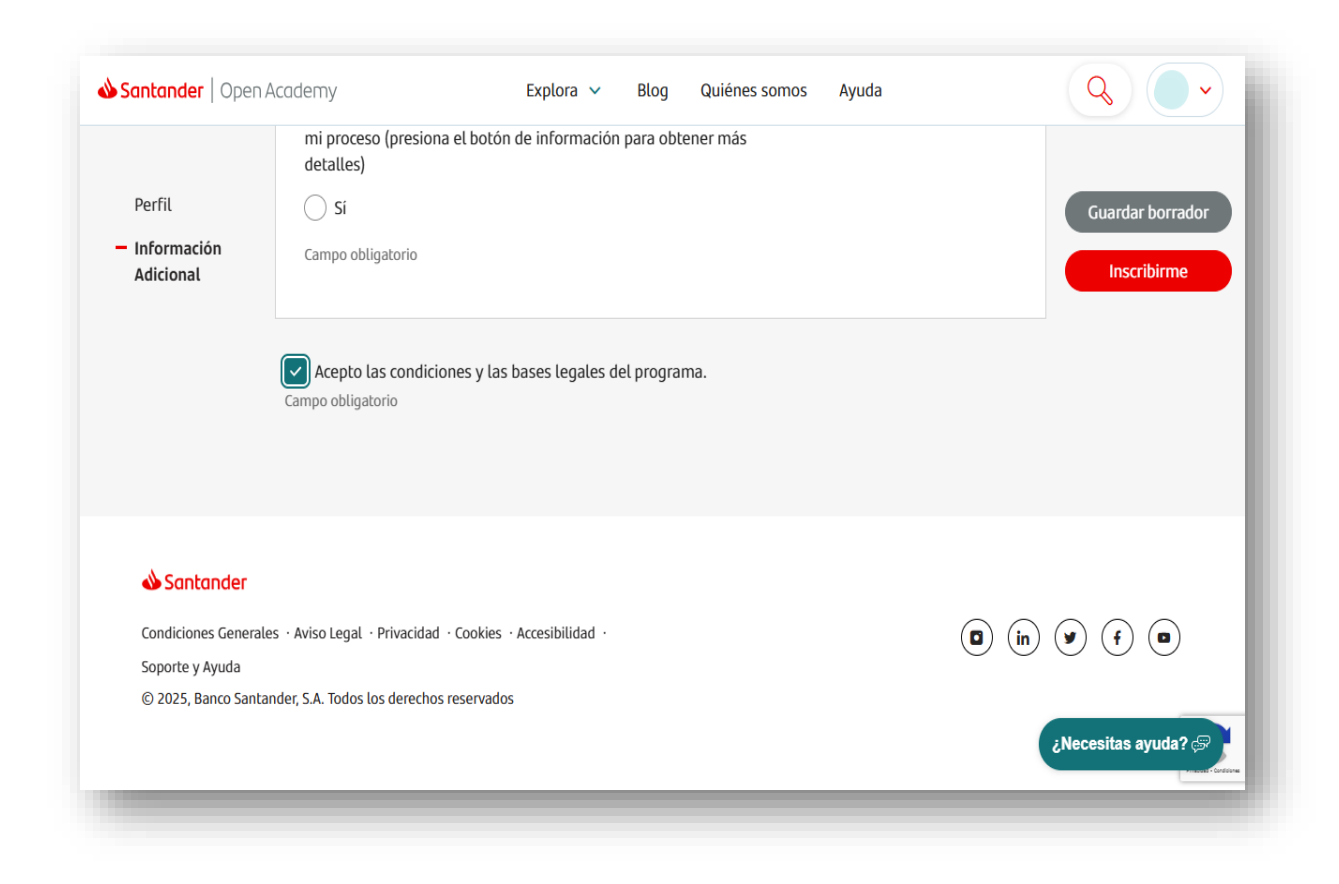

¡Estás a un paso! Completa el formulario, acepta los términos y condiciones y haz clic en "Inscribirme"

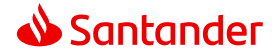

|   | Ya te has inscrito a                                                              |                                                     |                         |
|---|-----------------------------------------------------------------------------------|-----------------------------------------------------|-------------------------|
| ۵ | Santander Open Academy 🖉 <notification@e.sar<br>para mí 👻</notification@e.sar<br> | ntanderopenacademy.com>                             | 11:36 (hace 16 minutos) |
|   | <u>Si no puedes ver este email, ábrelo en tu navegador</u>                        |                                                     |                         |
|   |                                                                                   | Santander   Open Academy                            |                         |
|   |                                                                                   |                                                     |                         |
|   |                                                                                   | ilnscripción hecha!                                 |                         |
|   |                                                                                   | Hola,                                               |                         |
|   |                                                                                   | Sí, ya optas oficialmente al programa               |                         |
|   |                                                                                   |                                                     |                         |
|   |                                                                                   | Te iremos informando según avance el proceso y      |                         |
|   |                                                                                   | se comuniquen los resultados.                       |                         |
|   |                                                                                   | El gestor/a del programa quiere enviarte un mensaje |                         |
|   |                                                                                   |                                                     |                         |
|   |                                                                                   |                                                     |                         |
|   |                                                                                   |                                                     |                         |

# ¡Listo!

Al completar el formulario, verás un banner de confirmación y recibirás un correo desde: notification@e.santanderopenacademy.com con los detalles de tu inscripción.

# ¡Te deseamos mucho éxito!

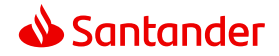

# Recuerda si tienes problemas con la plataforma debes solicitar asistencia técnica en: https://app.santanderopenacademy.com/es/le gal/support?category=PRODUCT\_ITEM\_1

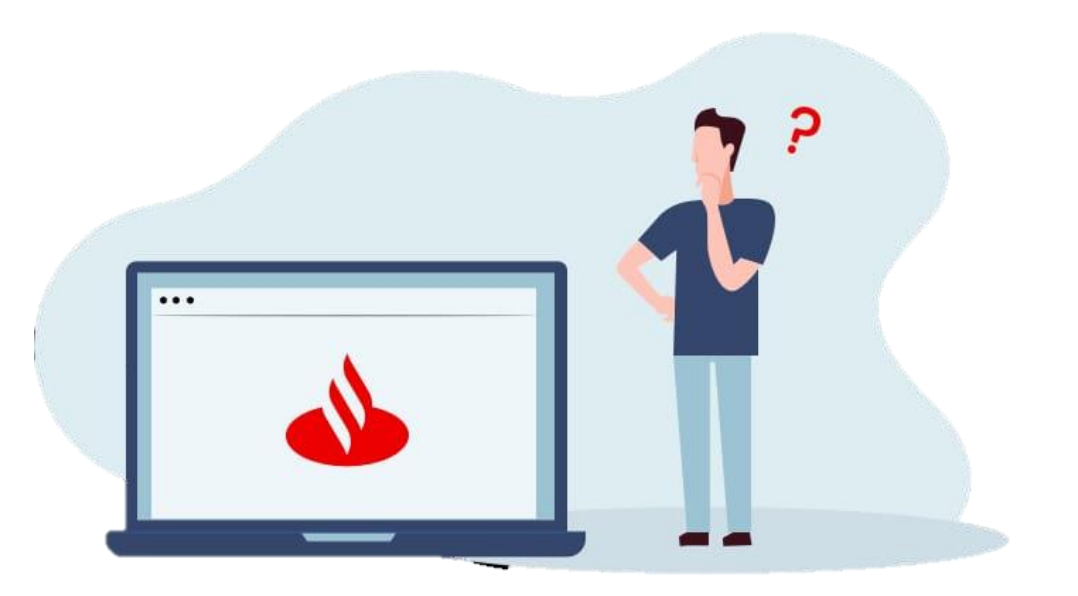

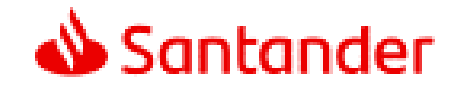